## Images de récupération DaRT 8 et 8.1

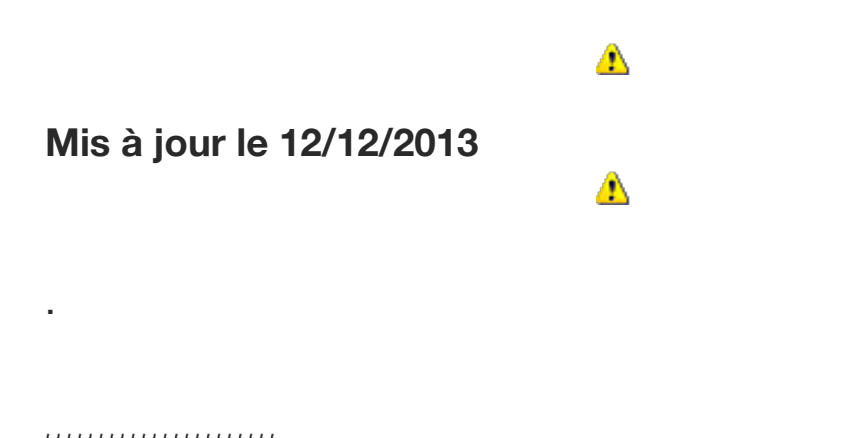

Images de récupération DaRT pour Windows 8 et 8.1

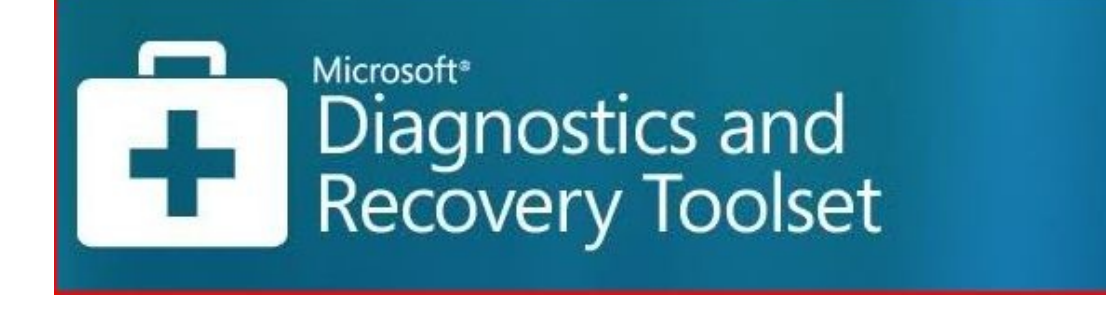

Microsoft Diagnostics and Recovery Toolset (DaRT) vous aide à corriger les problèmes et à réparer les ordinateurs Windows. Cela inclut les ordinateurs qui ne peuvent pas être démarrés. DaRT est un ensemble puissant d'outils qui étendent l'Environnement de

récupération Windows (WinRE). En utilisant DaRT, vous pouvez analyser un problème afin de déterminer sa cause, par exemple, en inspectant le journal des événements de l'ordinateur ou le Registre système. DaRT prend en charge la récupération de disques durs de base contenant des partitions, par exemple, des partitions principales et des disques logiques, ainsi que la récupération des volumes.

(DaRT ne prend pas en charge la récupération des disques dynamiques.)

## Note :

Si l'Environnement de récupération Windows (WinRE) détecte ou suspecte que Windows n'a pas démarré correctement lors de la dernière tentative de démarrage, il se peut que "Réparation du démarrage" s'exécute automatiquement.

Si l'une des ruches du Registre est endommagée ou manquante, l'Éditeur du Registre et divers autres utilitaires DaRT auront une fonctionnalité limitée.

DaRT 8.0 Anglais (support Windows 8)

DaRT 8.0.1 Français (support Windows 8)

DaRT 8.1 Français (support Windows 8.1)

(lien de téléchargement en bas de chaque page, ne cliquez pas ailleurs ! - pas de mot de passe - pas de téléchargement parallèles (5 minutes d'intervalle entre chaque) - Les fichiers sont effacés après 60 jours sans téléchargements)

.

.

.

.

,

.

Pour récupérer un ordinateur Windows 8 et 8.1 à l'aide de DaRT

• Démarrez l'ordinateur à partir du support amovible DaRT (cd, clé usb) que vous avez créé au préalable.

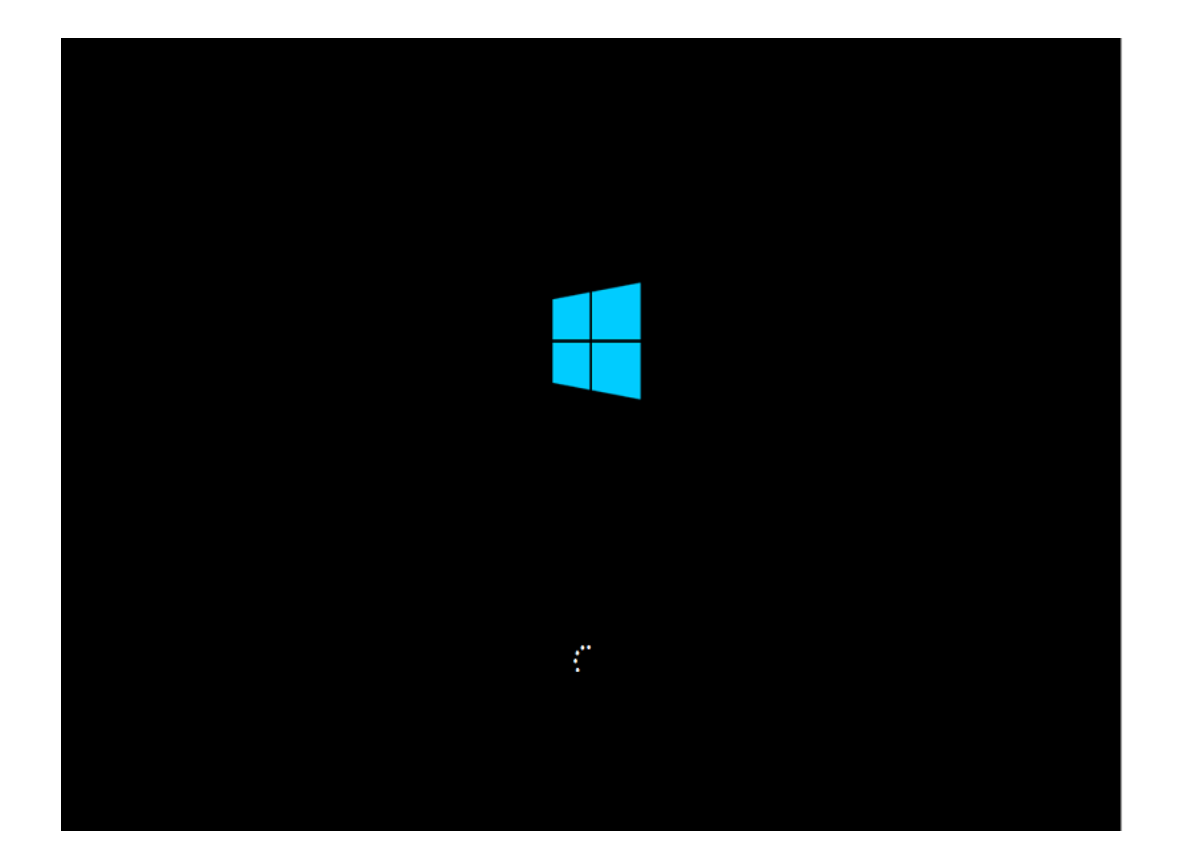

- Lorsque l'ordinateur démarre dans l'image de récupération DaRT, la boîte de dialogue NetStart s'affiche.
- Lorsqu'il vous est demandé si vous souhaitez initialiser les services réseau, sélectionnez "Oui".

| NetStart<br>Voulez-vous initialiser la connectivité réseau à l'arrière-plan ? | 23 |  |
|-------------------------------------------------------------------------------|----|--|
| Oui                                                                           |    |  |
|                                                                               |    |  |
|                                                                               |    |  |
|                                                                               |    |  |
|                                                                               |    |  |

 Dans la boîte de dialogue, sélectionnez une disposition du clavier.

.

.

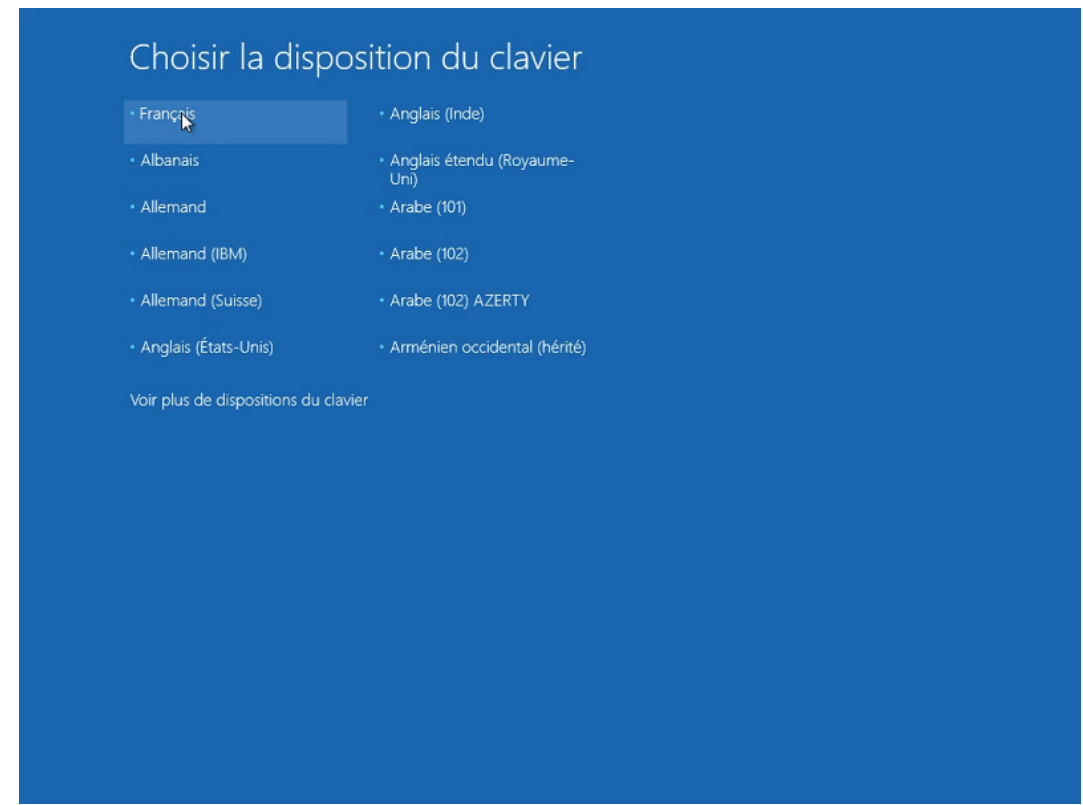

• Dans la fenêtre suivante cliquez sur "Dépannage".

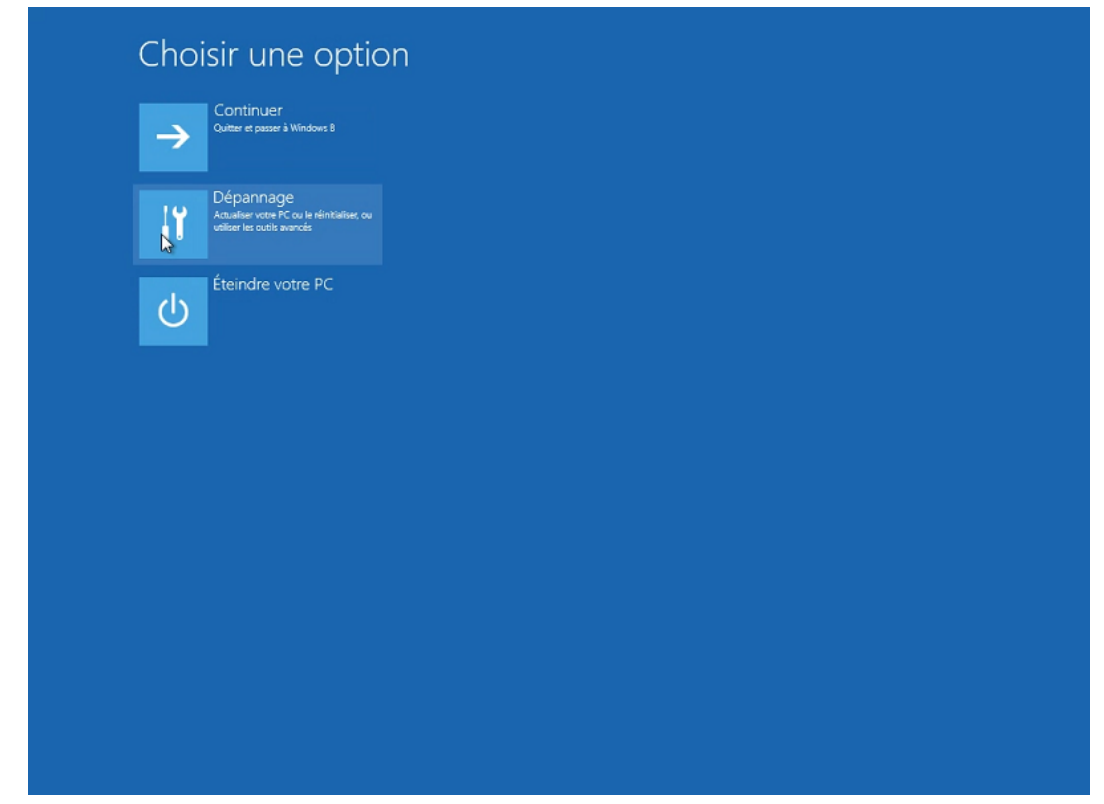

 Dans la fenêtre "Résolutions des problèmes", cliquez sur Microsoft Diagnostics and Recovery Toolset.

| € Résc   | plution des pr                                                                                                    | roblèmes         |
|----------|----------------------------------------------------------------------------------------------------|------------------|
| 4        | Actualiser votre PC<br>si votre PC ne fonctionne pas<br>correctement, vous pouvez restaurer<br>ses parformances cans pardre vos<br>fichiers. | Options avancées |
| <u>0</u> | Réinitialiser votre PC<br>Si vous souhaites supprimer tous vos<br>fichiers, vous pouvez réinitialiser<br>totalement votre PC                 |                  |
| 2        | Microsoft®<br>Diagnostics and<br>Recovery Toolset                                                                                            |                  |
|          |                                                                                                    |                  |
|          |                                                                                                    |                  |
|          |                                                                                                    |                  |
|          |                                                                                                    |                  |
|          |                                                                                                    |                  |
|          |                                                                                                    |                  |

• Sélectionnez le système Windows 8 et/ou 8.1 à dépanner.

| ⊙ Outil de récupér                                      | ation |  |
|---------------------------------------------------------|-------|--|
| Choisir un système d'exploitation cible.<br>Windrows: 8 |       |  |
|                                                         |       |  |
|                                                         |       |  |
|                                                         |       |  |
|                                                         |       |  |
|                                                         |       |  |
|                                                         |       |  |
|                                                         |       |  |
|                                                         |       |  |
|                                                         |       |  |
|                                                         |       |  |
|                                                         |       |  |
|                                                         |       |  |

• La fenêtre Diagnostics and Recovery Toolset s'ouvre.

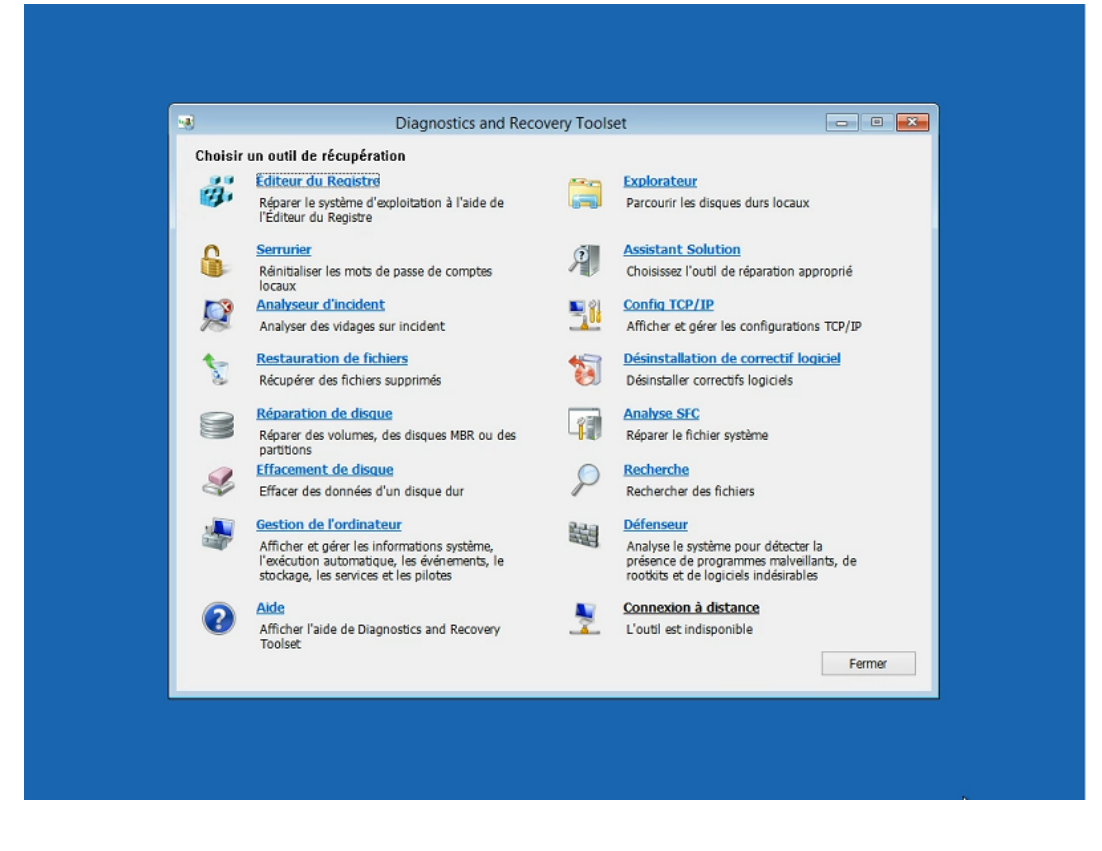

- Vous pouvez maintenant exécuter un ou plusieurs des outils que j'ai inclus au moment de la création de l'image de récupération DaRT.
- Vous pouvez cliquer sur "Aide" dans la fenêtre Diagnostics and Recovery Toolset pour ouvrir le fichier d'Aide client qui fournit les instructions et informations détaillées requises pour exécuter les outils DaRT individuels.
- Pour des informations générales sur n'importe quel outil DaRT, voir Présentation des outils dans DaRT 8.